# 學位論文相似檢測輔助系統 WriteAid Similarity Scanner

# 使用手册 Manual

# 目次

| 壹 | ` | 系統註冊1  |   |
|---|---|--------|---|
| 貳 | • | 帳號編輯5  |   |
| 參 | • | 統計報表   | ) |
| 肆 | • | 檢測論文11 |   |

# 圖目次

| 啚 | 1-1 | 前往設定密碼 | 1  |
|---|-----|--------|----|
| 圖 | 1-2 | 設定初始密碼 | 2  |
| 圖 | 1-3 | 前往登入頁面 | 2  |
| 圖 | 1-4 | 填寫登入資訊 | 3  |
| 圖 | 1-5 | 前往重設密碼 | 3  |
| 圖 | 1-6 | 按重寄啟用信 | 4  |
| 圖 | 1-7 | 中英語言選項 | 4  |
| 圖 | 2-1 | 新增單一帳號 | 5  |
| 圖 | 2-2 | 新增多個帳號 | 6  |
| 圖 | 2-3 | 帳號批次建檔 | 6  |
| 圖 | 2-4 | 錯誤原因示意 | 6  |
| 圖 | 2-5 | 展開帳號列表 | 7  |
| 圖 | 2-6 | 修改帳號列表 | 7  |
| 圖 | 2-7 | 批次刪除帳號 | 8  |
| 圖 | 3-1 | 專屬統計報表 | 9  |
| 圖 | 3-2 | 專屬比對紀錄 | 10 |
| 圖 | 4-1 | 檢測論文介面 | 11 |

## 壹、系統註册

若貴校尚未有同仁持有本系統學校管理端帳號,敬請提供電子信箱,由國家圖書館 承辦人開設;若貴校已有管理員帳號,可以自行新增相同等級之學校管理員帳號。開設 本系統帳號後,您將會在信箱收到內容一封來自「學位論文相似檢測輔助系統 WriteAid Similarity Scanner」(<u>system@wass.ncl.edu.tw</u>)、主旨是「已開通帳號」的信件,後續您可 以建立、刪除、篩選與修改帳號。

一、設立管理員帳號

(一)點選信中連結「前往設定密碼」(見①),至本系統畫面進行密碼設定。

已開通帳號 Account has been created > w件匣×

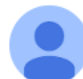

**學位論文相似檢測輔助系統 WriteAid Similarity Scanner** <system@wass.ncl.edu.tw> 寄給 我 ▼

🛐 翻譯成中文(繁體)

X

周慧光 管理員,您好

您的全國學位論文比對系統帳號已開通。

請您點擊下方網址進行密碼設定:

前往設定密碼

密碼設定及系統操作步驟請參考操作手冊,連結如下:

#### 前往操作手册

如有任何需要協助的地方,歡迎與我們聯絡。

注意:此為系統自動發送之信件,請勿回覆,如有問題請發送信件至諮詢信箱。

#### 圖 1-1 前往設定密碼

(二)填入密碼以「設定初始密碼」(見圖 1-2 2),並啟用帳號。

| 2 |                       |
|---|-----------------------|
|   | 設定初始密碼                |
|   | 設定密碼 請輸入密碼            |
|   | 再次輸入密碼<br>五次輪入密碼      |
|   | +3 \ 487 \ LL 49      |
|   | 設定<br>English<br>密碼限制 |
|   |                       |

圖 1-2 設定初始密碼

本系統有密碼複雜度的要求,若無法正確設定密碼可能是以下原因:

- 1. 密碼過短,長度至少需為8個字。
- 2. 密碼需包含下列四種樣態中至少三個類別的字元。
  - (1) 英文大寫字母(A到Z)
  - (2) 英文小寫字母 (a 到 z)
  - (3) 基本數字(0到9)
  - (4) 非英數字元 (例:!@#\$%)
- 3. 密碼不得與個人資料過於相似,如姓名、電子信箱、員工編號等資料。
- 4. 密碼不得為常見密碼。

(三)成功設定密碼後,點選「前往登入」(見圖 1-3 ③),由「首頁」進入本系統。

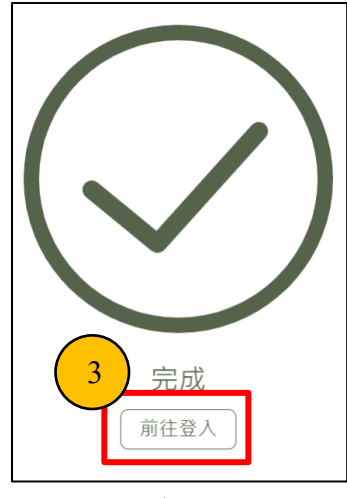

圖 1-3 前往登入頁面

### 二、 登入管理員帳號

(一) 點選位於本系統首頁右上方的「登入」按鈕, 如圖 1-4。

(二)選擇您所屬的學校,也可以輸入關鍵字快速查詢。

本系統具有記憶學校的功能,下次登入時將自動填入您的學校。 (三)輸入您的員工證號與密碼,按下「登入」進入本系統。

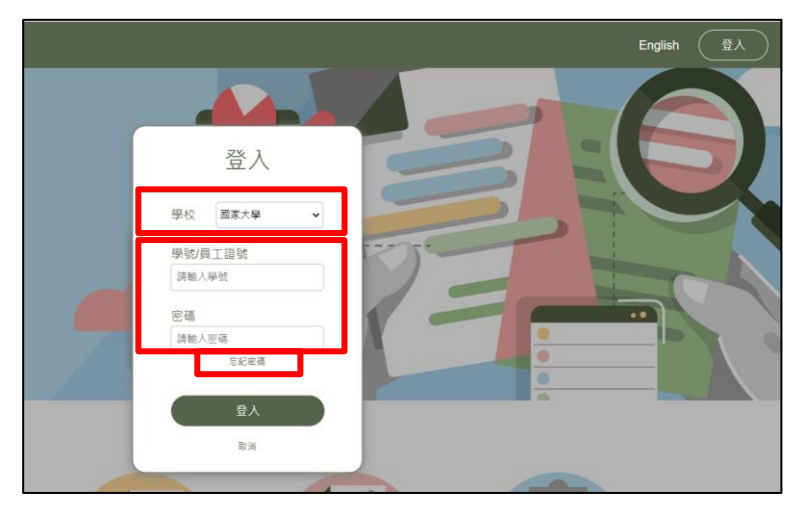

圖 1-4 填寫登入資訊

- (四)一直輸入密碼錯誤、忘記您的密碼或未收到「已開通帳號」的通知信時,可以 點選「忘記密碼」。
- (五)收到驗證信後,點選信件中的「前往重設密碼」,設定新密碼後即可登入(見圖1-5)。新密碼不得與您最近三次使用的密碼相同。

| 設定密碼 Set Password ➤ 欧件厘×                                                                              |
|----------------------------------------------------------------------------------------------------|
| 學位論文相似檢測輔助系統 WriteAid Similarity Scanner <system@wass.ncl.edu.tw><br/>寄給 我 ▼</system@wass.ncl.edu.tw> |
| 周慧光 管理員,您好                                                                                            |
| 請您點擊下方網址進行密碼設定:                                                                                       |
| 前往重設密碼                                                                                                |
| 密碼設定及系統操作步驟請參考操作手冊,連結如下:                                                                              |
| 前往操作手冊                                                                                                |
| 如有任何需要協助的地方,歡迎與我們聯絡。                                                                                  |
| 注意:此為系統自動發送之信件,請勿回覆,如有問題請發送信件至諮詢信箱。                                                                   |

### 圖 1-5 前往重設密碼

(六)若您未收到、也未在垃圾信件找到「已開通帳號」的信件,也就是「尚未啟用」, 則可以點選「重寄啟用信」(見圖 1-6),再次寄送信件,或是更換不同的信箱。

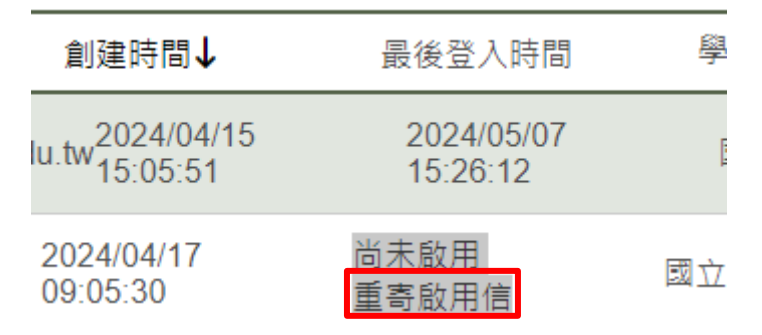

圖 1-6 按重寄啟用信

(七)成功登入時,本系統會跳出語言選項(見圖 1-7)。依您的需求選擇介面語言。

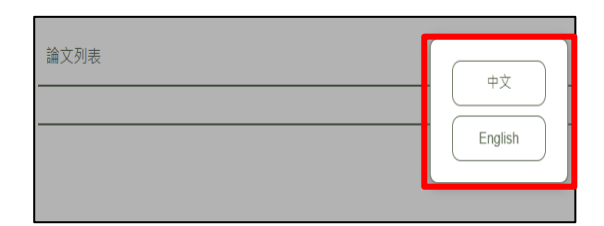

圖 1-7 中英語言選項

## 貳、帳號編輯

本部分揭示編輯帳號的按鈕,包括新增帳號、校閱帳號與刪除帳號的功能。

## 一、 新增帳號

點選「新增帳戶」,用來開設帳號,目前有兩種開設方法。

(一)新增單一「學生/管理員帳號」

- 1. 點選畫面右上角「新增帳戶」。
- 2. 點選「單一帳號」(Single Account)。
- 填妥「新增帳戶」中的資料,新增學生帳號時,選擇身分為「Student」;新增管 理端帳號時,選擇身分為「SchoolAdmin」。
- 4. 確認資料無誤後,即可新增帳號(見圖 2-1)。

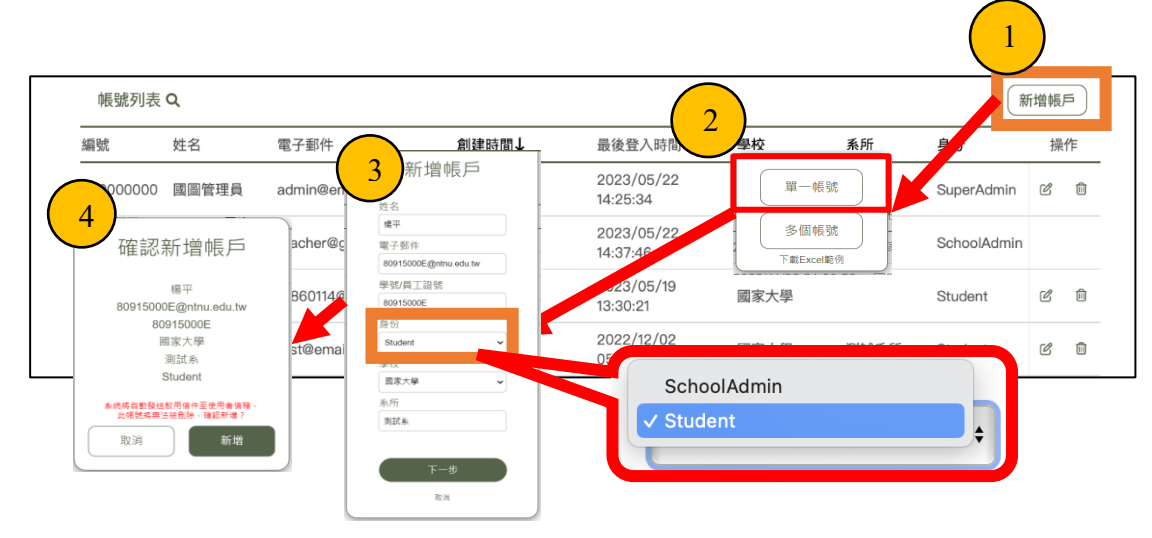

圖 2-1 新增單一帳號

## (二)新增多個「學生帳號」

 依照「下載 Excel 範例」的內容(見圖 2-2),填寫各系所基本資料(姓名、電子 郵件、學號、系所)。

|           |       |                    |                        |                        |           |                    | 1      |     |
|-----------|-------|--------------------|------------------------|------------------------|-----------|--------------------|--------|-----|
| 帳號列表      | ۹     |                    |                        |                        |           |                    | 新增的    | 帳戶) |
| 編號        | 姓名    | 電子郵件               | 創建時間↓                  | 最後登入時間                 |           | <del></del> ₹分     |        | 操作  |
| 000000000 | 國圖管理員 | admin@email.com    | 2022/11/29<br>15:54:13 | 2023/05/22<br>14:25:34 | 多個帳號      | 2 perAd            | imin 🗹 | Ê   |
| 00000001  | 國圖老師  | teacher@gmail.com  | 2022/11/29<br>15:54:13 | 2023/05/22<br>14:37:46 | 下載Excel範例 | SchoolA            | dmin   |     |
| 00000002  | 國圖學生  | fu860114@gmail.com | 2022/11/29<br>15:54:13 | <b>0</b> 開啟            |           |                    | ×      | Û   |
| teet1024  |       | toot@emoil.com     | 2022/12/01             | ← → · ↑      ☐ > 本機 >  | 2# ~ C    | ▶ 搜尋文件             |        |     |
| lest1234  | 欲扬刑武刑 | test@email.com     | 16:33:40               | 組合管理 ▼ 新増資料夾           |           | ≣ ▪                |        |     |
|           |       |                    |                        | □ 操作手冊製作 名稱            | ^         | 修改日期               | 類型     |     |
|           |       |                    |                        | ► My PDI               | Fill      | 2022/7/7 下午 04:03  | 檔案資料夾  |     |
|           |       |                    |                        | > ↓ 下載                 | Scripts   | 2022/5/5 下午 12:05  | 檔案資料夾  |     |
|           |       |                    |                        | ▼ 目 文件                 | ffice 範本  | 2022/5/10 下午 03:54 | 福案資料夾  |     |
|           |       |                    |                        | ■ My PDFill            | 形         | 2022/8/5 上午 11:09  | 檔案資料夾  |     |
|           |       |                    |                        |                        |           |                    |        | 6   |
|           |       |                    |                        | 檔案名稱(N):               |           | → 所有檔案 (*.*)       | ~      |     |
|           |       |                    |                        |                        |           | 開啟(O)              | 取消     |     |

圖 2-2 新增多個帳號

 填寫完表單上的資料(見圖 2-3),點選「多個帳號」(Multiple Account),開始 上傳修改完成的範例 Excel 檔案後,即展開帳號批次建檔。

|   | Α        | В                    | С         | D        | E   | F           |
|---|----------|----------------------|-----------|----------|-----|-------------|
| 1 | . 姓名     | 電子郵件                 | 學號或職員編號   | 學校       | 系所  | 角色          |
| 2 | : 師大管理員1 | XXX@ntdcs.ncl.edu.tw | E10110101 | 國立臺灣師範大學 | 電機系 | SchoolAdmin |

圖 2-3 帳號批次建檔

- 若上傳 Excel 檔案失敗,本系統會自動回送一個「錯誤原因表.xlsx」檔案(見圖 2-4), 告知填寫不正確的欄位,查看與修正打「V」的欄位。目前共有八種錯誤類型:
  - (1)文件內有遺漏資料
  - (2)文件內有相同電子郵件
  - (3)文件內有相同學號或職員編號
  - (4) 電子郵件已存在於資料庫
  - (5)學號或職員編號已存在於資料庫
  - (6)學校資料不存在資料庫
  - (7)角色資料不存在資料庫
  - (8)建立者權限無法創建此角色資料

| Н        | I. I.      | J             | К           | L              |
|----------|------------|---------------|-------------|----------------|
| 文件內有遺漏資料 | 文件內有相同電子郵件 | 文件內有相同學號或職員編號 | 電子郵件已存在於資料庫 | 學號或職員編號已存在於資料庫 |
|          |            |               | V           |                |

### 圖 2-4 錯誤原因示意

### 二、校閱帳號

新增帳號後,除篩選外,還可以修改部分內容。

- (一) 篩選帳號
  - 1. 點選「帳號列表」即可展開或縮起篩選功能。

- 展開「帳號列表」後,即可進行身分、系所、名字的欄位篩選,以利查詢特定帳號。
   若點選「全部」,即可清除篩選狀態展示所有的資料內容。
- 點選欄位的名稱(例如:「編號」、「姓名」、「電子郵件」等),即可依欄位的 字母或數字順序排序(見圖 2-5)。

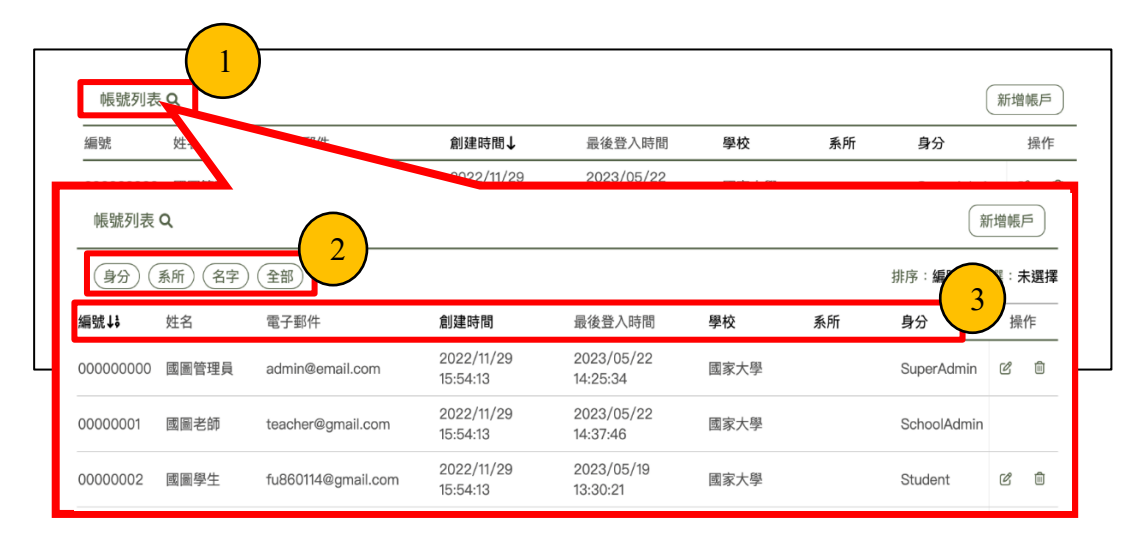

圖 2-5 展開帳號列表

- (二)修改帳號
  - 1. 點選「修改」符號後,即可修改該筆資料,可修改之欄位僅限姓名、系所及身分。
  - 完成欄位修改後,務必點選操作欄位底下的「打勾」按鈕,本系統才會更新您的修 改狀態;若不進行修改,則點選操作欄位底下的「打叉」按鈕,即可取消修改。
  - 3. 若欲刪除帳號時,則點選該筆資料的刪除鈕,即可進行帳號刪除(見圖 2-6)。

| 帳號列表 Q    |       |                        |                          |                        |         |         |         |      |   |
|-----------|-------|------------------------|--------------------------|------------------------|---------|---------|---------|------|---|
| 編號        | 姓名    | 電子郵件↓                  | 創建時間                     | 最後登入時間                 | 學校      | 系所      | 身分      | 操作   |   |
| test001   | 測試用   | 55667788@email.com     | 2022/12/06<br>16:37:07   | 2022/12/27<br>16:15:43 | 國家大學    | 圖資所     | Student | C    |   |
| A0120087  | 陸煜鑹   | a1029a1029lu@gmail.com | 2023/03/03<br>13:58:50   | 從未登入                   | 國家大學    | +== //= | qt      | 12 Û |   |
| 000000000 | 國圖管理員 | admin@email.com        | 2022/11/29<br>15:54:13   | 2023/05/22<br>14:25:34 | 國家大學    | /探1F    | dmin    | C 🗊  |   |
| director1 | test1 | coloyellow@outlook.com | 2023/02/16<br>15:06:08   | 從未登入                   | 國家大學    | Ċ       |         | C 1  |   |
| 帳號列表      | 表 Q   |                        |                          |                        | - $(1)$ |         | - 3     | 新增帳月 | 5 |
| 編號        | 姓名    | 電子郵件↓                  | 創建時間                     | 最後登入時間                 | 學校      | 系所      | 身分      | 操作   | 乍 |
| test001   | 測試用   | 55667788@email.com     | 2022/12/06<br>16:37:07   | 2022/12/27<br>16:15:43 | 國家大學    | 國資所     | Student | •    | × |
| A0120087  | 陸煜鑨   | a1029a1029lu@gmail.co  | 2023/03/03<br>n 13:58:50 | 從未登入                   | 國家大學    | 圖資所     | Student | ď    | Û |

圖 2-6 修改帳號列表

 若欲批次刪除帳號時,則點選「批次刪除」、「下載批次刪除範例」。編輯完成該 檔案後,再「選擇檔案」,接著上傳該檔案,即可「批次刪除」帳號(見圖 2-7)。

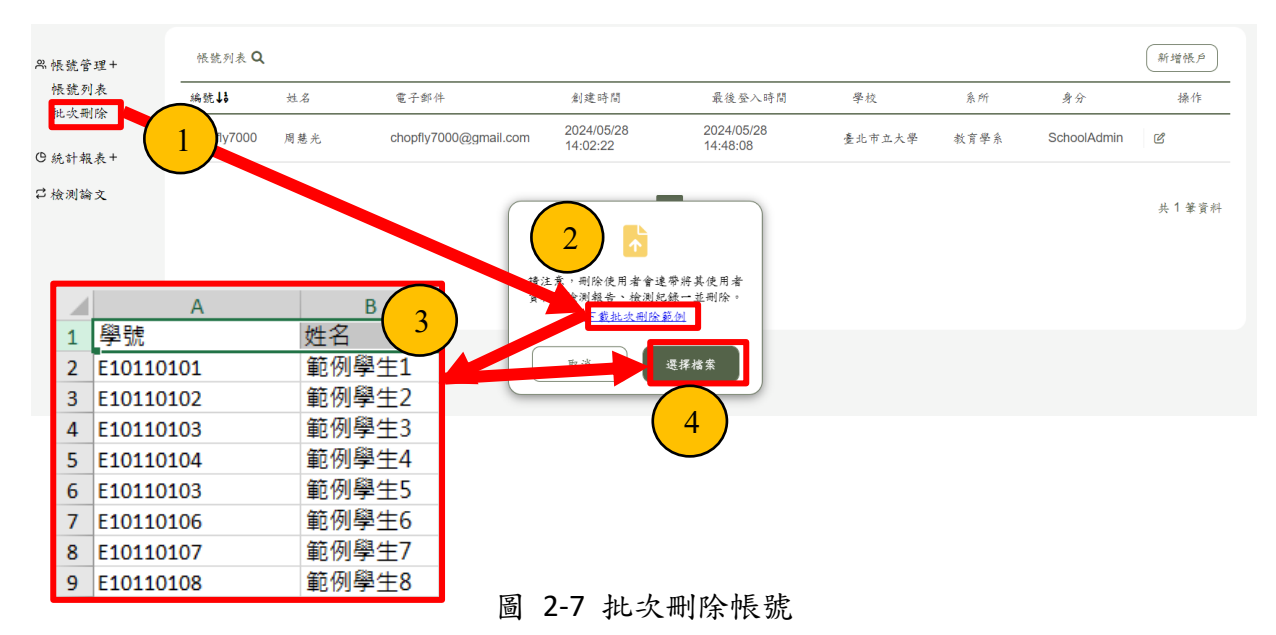

各「校級管理員」可以建立同校的「校級管理員」帳號,而同校的「校級管理員」可以統 一看到該校所建立的使用者(學生及校級管理員)清單,但不能觀看他校的使用者清單。 每一位「校級管理員」皆具有增/刪/修改「學生帳號」的權限,唯僅同校的「校級管理 員」可以增/修同校的「校級管理員」帳號,本系統並沒有刪除校級管理員的功能。

## **參、統計報表**

本部分顯示論文檢測完畢的數據初始圖表,底下以圖示和表格為代表。

一、 統計報表

本系統提供學校管理員學生使用上的統計數據,像是「已完成檢測 vs 尚未完成檢測的學 生」、「已檢測 vs 尚未檢測文件」、「文件檢測等候時間」、「啟用學生帳號總數量」、「檢測 文件數量」。管理員可以看到學生檢測論文後的簡單描述統計圖(圖 3-1)。

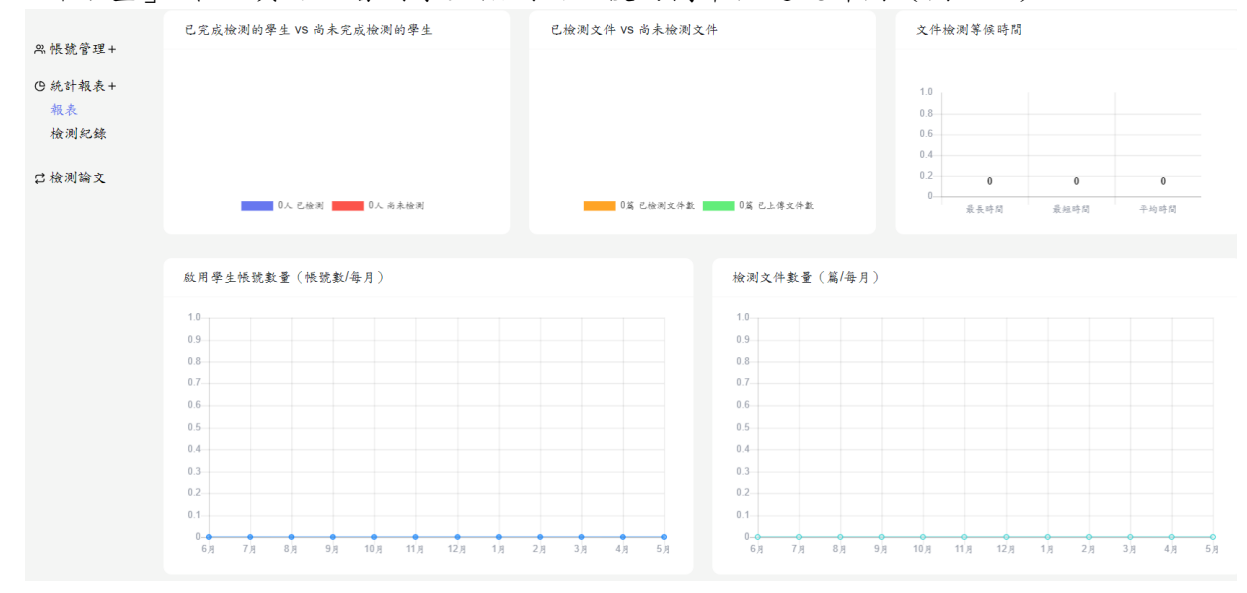

圖 3-1 專屬統計報表

## 二、檢測紀錄

管理員可以看到簡單的描述基本資料表,顯示學生檢測論文後的資訊,例如「檔案上傳時間」與「檢測完成時間」(圖 3-2)。

| ₽. 帳號管理+                   | 檢測紀錄 Q |    |    |      |       |        |        |  |
|----------------------------|--------|----|----|------|-------|--------|--------|--|
| <ul> <li>●統計報表+</li> </ul> | 編號↓3   | 姓名 | 象所 | 檔案名稱 |       | 檔案上傳時間 | 檢測完成時間 |  |
| 報表<br>檢測紀錄                 |        |    |    |      | 目前無帳號 |        |        |  |
| □ 檢測論文                     |        |    |    |      |       |        |        |  |

### 圖 3-2 專屬比對紀錄

## 肆、檢測論文

管理員跟學生有一樣的功能,可以檢測論文的相似處,用來模擬使用學生端的檢測功能。 一種方法是點選左方功能區的「檢測論文」的按鈕,即可直接進入類似於學生的檢測介 面,這裡檢測論文的操作過程跟學生的操作過程相同,但沒有時間和次數上的限制(圖 4-1)。另一種方法是使用管理員帳號進入本系統後,點選「帳號管理」,使用不同信箱建 立一組身份為「學生」的測試帳號。

| ≈帳號管理+ | 檢測紀錄 Q |    |    |      |       |          |        |
|--------|--------|----|----|------|-------|----------|--------|
| ◎統計報表+ | 编號     | 姓名 | 条所 | 檔案名稱 |       | 檔案上傳時間↓6 | 檢測完成時間 |
| □ 檢測論文 |        |    |    |      | 目前無帳號 |          |        |
|        |        |    |    |      |       |          |        |

圖 4-1 檢測論文介面